## Снижение вибрации камеры

Когда установлен стабилизатор изображения, вибрация камера во время съемки может быть значительно снижена.

1 Откройте ЖК-монитор и выберите режим видео.

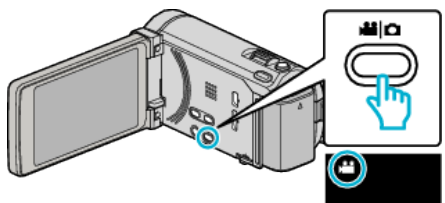

2 Нажмите "MENU".

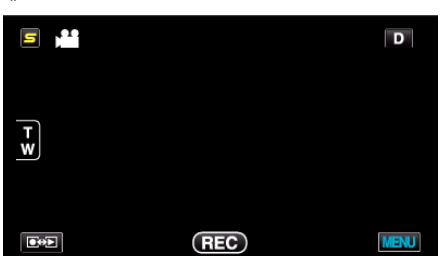

3 Нажмите "ЦСИ" (стабилизатор изображения).

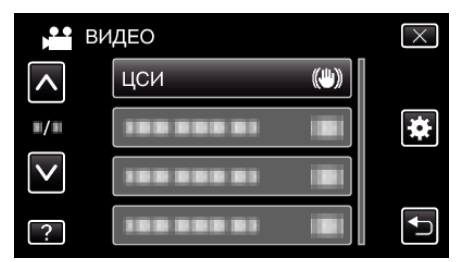

- Нажмите или , чтобы передвигаться вперед или назад до нужной величины.
- Нажмите Х, чтобы выйти из меню.
- Нажмите 🗂, чтобы вернуться к предыдущему экрану.
- 4 Нажмите желаемую настройку.

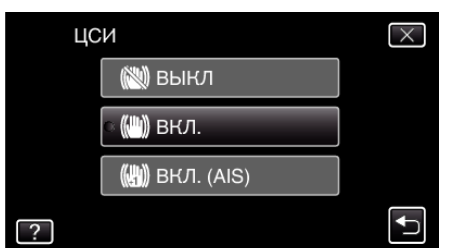

| Настройка      | Подробные сведения                                                                                                    |
|----------------|----------------------------------------------------------------------------------------------------|
| 📖 выкл         | Выключает стабилизатор изображения.                                                                                                    |
| Ѩ вкл.         | Снижает вибрацию камеры в нормальных<br>условиях съемки.                                                                                       |
| (M) ВКЛ. (AIS) | Более эффективно снижает вибрацию<br>камеры при широкоугольной съемке ярких<br>сцен.<br>Только при широкоугольной съемке (около<br>5-кратной). |

## Установка расширенного режима AIS

Область коррекции в расширенном режиме AIS больше, чем область в AIS режиме. Вибрация камеры может быть более эффективно снижена, даже если запись осуществлена с большим количеством уменьшения и увеличения или движения вместе с объектом. Установите расширенный режим AIS следующим образом.

- 1 Назначьте "ЦСИ" кнопке USER.
- 2 Нажмите и удерживайте кнопку USER.
- Расширенный режим AIS установлен, и отображается (), 2. Режим отменяется, когда кнопка отпущена.
  Чтобы осуществить запись в расширенном режиме AIS, нажмите кнопку записи, удерживая кнопку USER. Режим отменяется, когда

## ПРИМЕЧАНИЕ : -

запись остановлена.

- Рекомендуется установить стабилизатор изображения на "ВЫКЛ" при съемке малоподвижного объекта со штатива.
- При сильной вибрации камеры полная стабилизация изображения может быть недостижима.
- Эта настройка эффективна только при видеосъемке.